# MP-01/SB-L008KU

# LAN経由で配信できない場合の トラブルシューティングフロー ver 1.0

# 最初に配信画面の確認をお願いします。

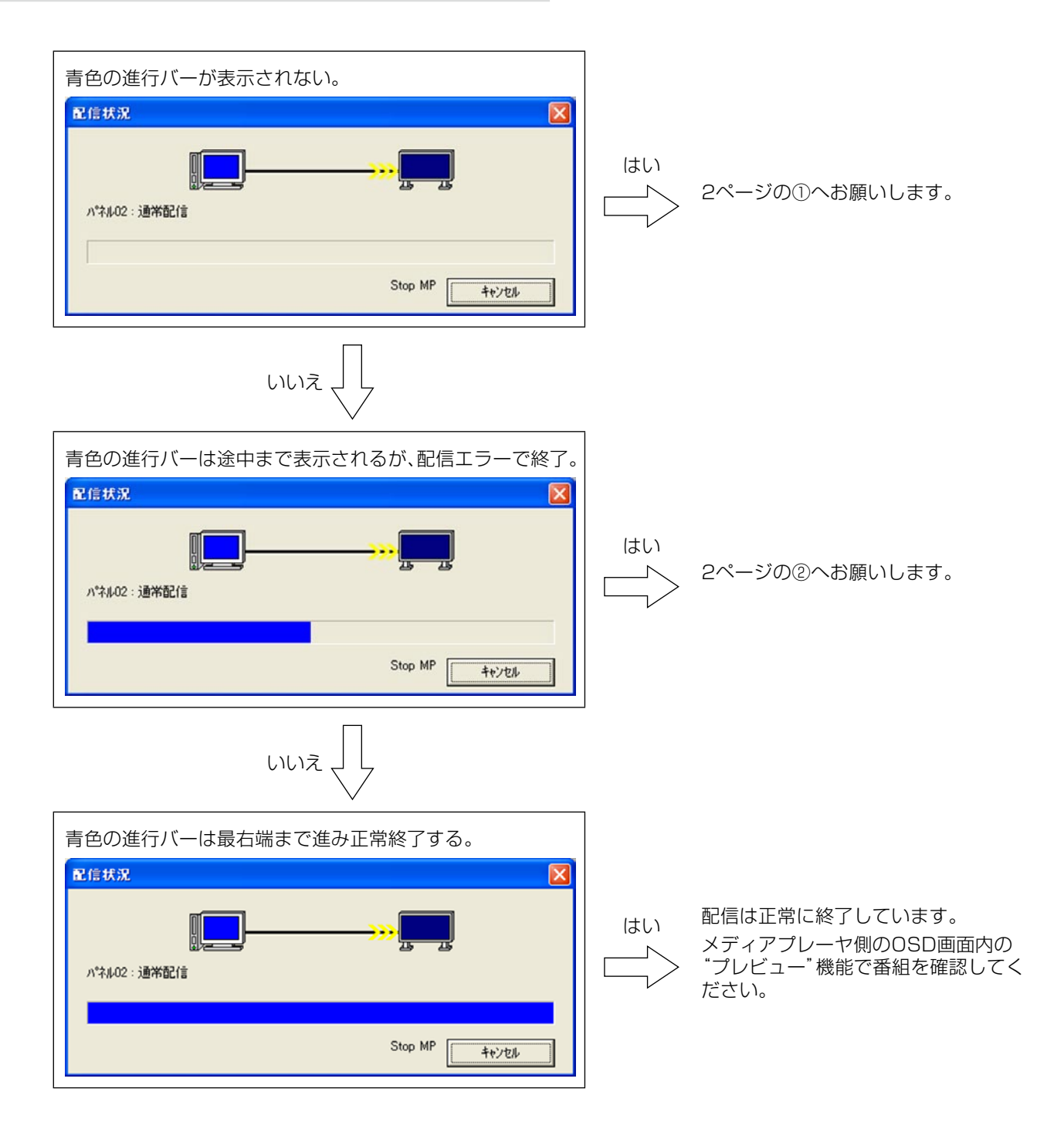

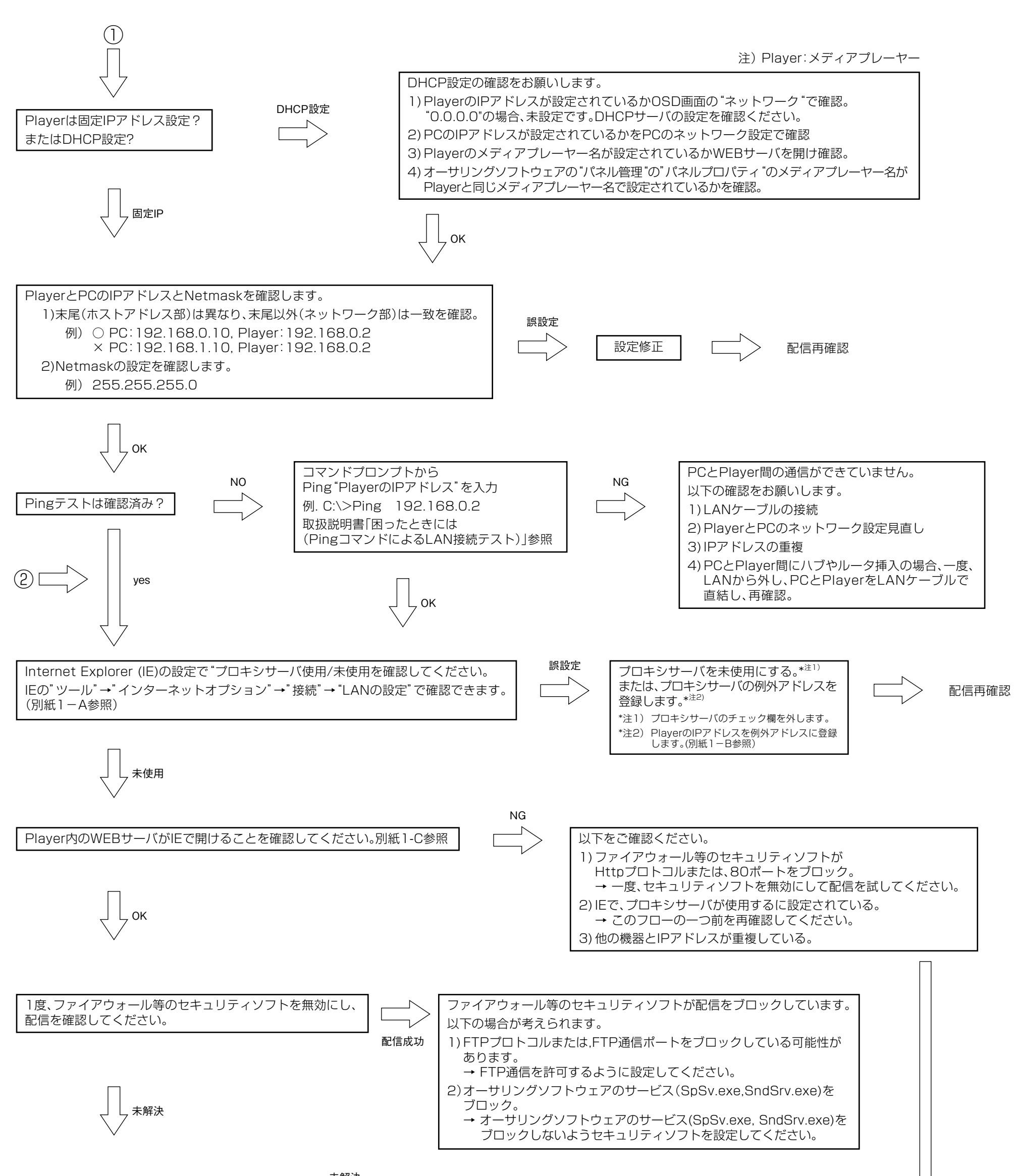

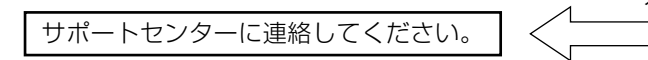

# A. Internet Explorer (IE)の"プロキシサーバ使用/未使用"の確認方法

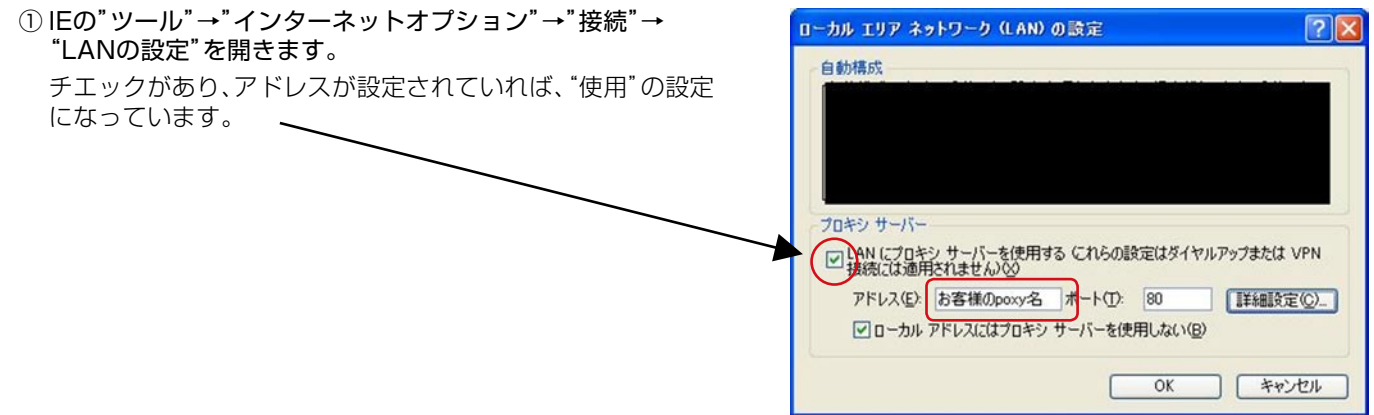

### B. Internet Explorer (IE)の"プロキシサーバ"の例外IPアドレスの設定の方法

IEの "LANの設定" から "詳細設定" を選択します。 例外欄にメディアプレーヤーのIPアドレスを登録します。

| 動構成                                                     |               | #-//-          | 種類         | 使用するプロキシのアドレス       |       | ボート |
|---------------------------------------------------------|---------------|----------------|------------|---------------------|-------|-----|
|                                                         |               | 뮋              | HTTP(H):   | 指容種のpoxy名           |       | 80  |
|                                                         |               |                | Secure(§): | お客種のpoxy名           | :     | 80  |
|                                                         |               |                | FTP(E):    | お客様のpoxy名           |       | 80  |
|                                                         |               |                | Gopher(G): | お客様のpoxy名           |       | 80  |
|                                                         |               |                | Socks(C):  |                     | :     |     |
| コキシ サーバー                                                |               |                | ✓ すべてのブ    | ロトコルに同じプロキシ サーバーを使  | 用する(い | Ø   |
| □LAN にプロキシ サーバーを使用する にれらの設定はダイヤルアップまたは<br>接続には適用されません)⊗ | VPN           | 例外             | 次で始まるア     | ドレスにはプロキシを使用しない(N): |       |     |
| アドレス(E): お客様のpoxy名 ポート(T): 80 I詳細語                      | 定( <u>C</u> ) | <u><u></u></u> | 19         | 2.168.0.2           |       |     |
| ローカル アドレスにはプロキシ サーバーを使用しない(B)                           |               |                | 2200 01    | を使用してエントリを分けてください。  |       | _   |
|                                                         |               |                |            |                     |       |     |

### C. メディアプレーヤー内のWEBサーバとの接続方法

 コンピューター上で、Internet Explorerを起動し、アドレス欄に「http://」に続き オーサリングソフトウェアで設定した固定IPアドレスを入力します。

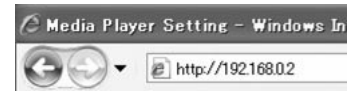

 ② ユーザ名、パスワード画面が表示されたら、 ユーザ名: default パスワード : 0000 を入力します。
③ 設定画面が表示されることを確認します。

#### お知らせ

WEB設定画面より、メディアプレーヤーの設定確認ができます。

#### ご注意

Internet Explorer以外のブラウザでは正常に表示されない場合があります。

| 192.168.0.2 へ接続                                      | ?×                                                                   |
|------------------------------------------------------|----------------------------------------------------------------------|
| R                                                    |                                                                      |
| . のサーバー 192.168.02<br>警告: このサーバーは、ユー<br>することを要求しています | にはユーザー名とパスワードが必要です。<br>ーザー名とパスワードを安全ではない方法で送信<br>(安全な接続を使わない基本的な認証)。 |
| ユーザー名(型):                                            | 🖸 default 👻                                                          |
| パスワード( <u>P</u> ):                                   | ****                                                                 |
|                                                      | パスワードを記憶する(R)                                                        |
|                                                      |                                                                      |
|                                                      |                                                                      |

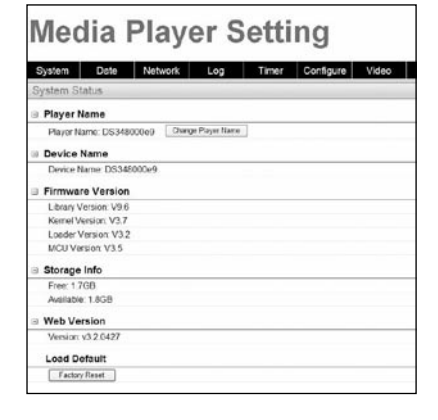

# 別紙2

く参考>

# <配信時の通信仕様>

### ①使用プロトコル:HTTP(ポート80)およびFTPパッシブモード

②使用ポート

- Httpプロトコル 送信元(PC)ポート番号:任意のポート(1024~65535) 送信先(MP-01)ポート番号:80H
- FTPプロトコル

·制御用:

送信元(PC)ポート番号:任意のポート(1024~65535) 送信先(MP-01)ポート番号:21H

・データ用
送信元(PC)ポート番号:任意のポート(1024~65535)
送信先(MP-01)ポート番号:任意のポート(1024~65535)

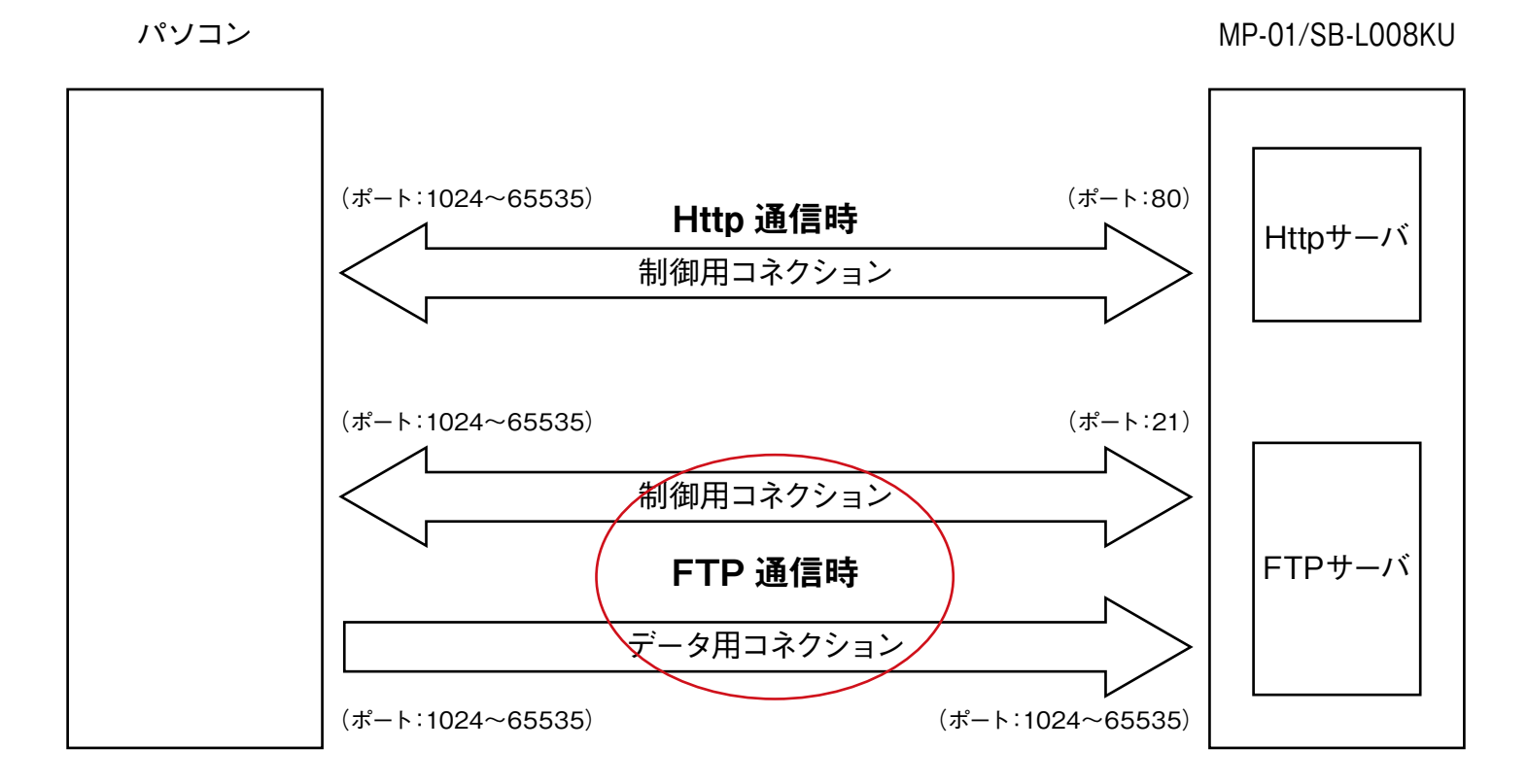